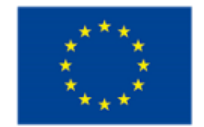

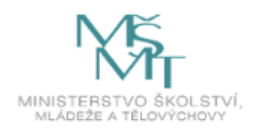

# Instalace webového prohlížeče Safe Exam

Na této adrese si dle Vašeho operačního systému stáhněte instalační soubor:

https://safeexambrowser.org/download\_en.html

Dvojklikem na stažený soubor zahájíte instalaci.

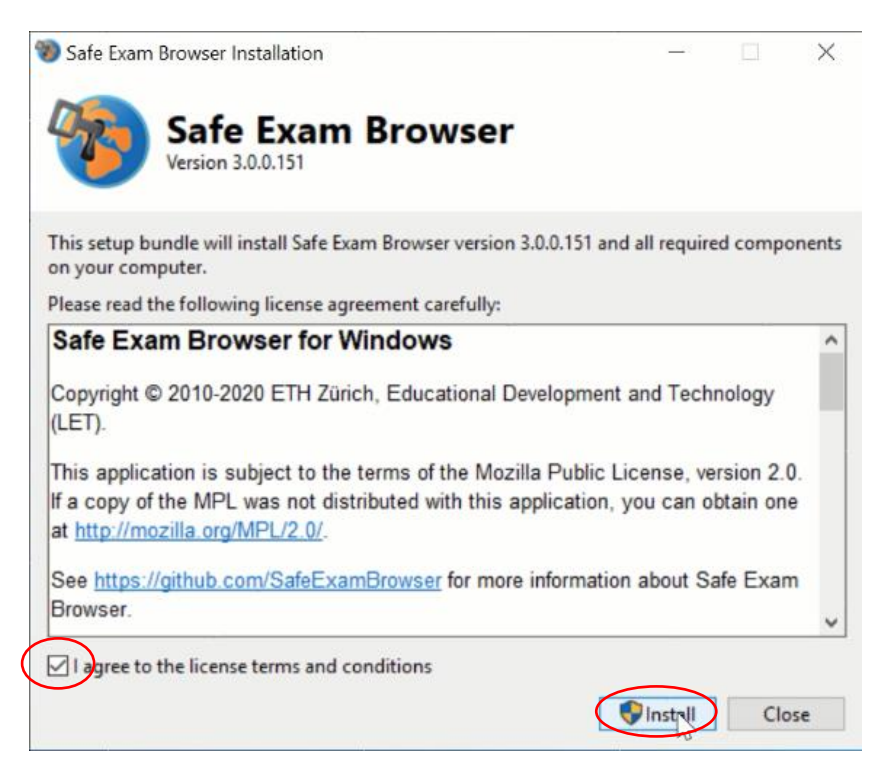

Zde zaškrtněte "I agree to the license terms and conditions" a pak klikněte na tlačítko "Install".

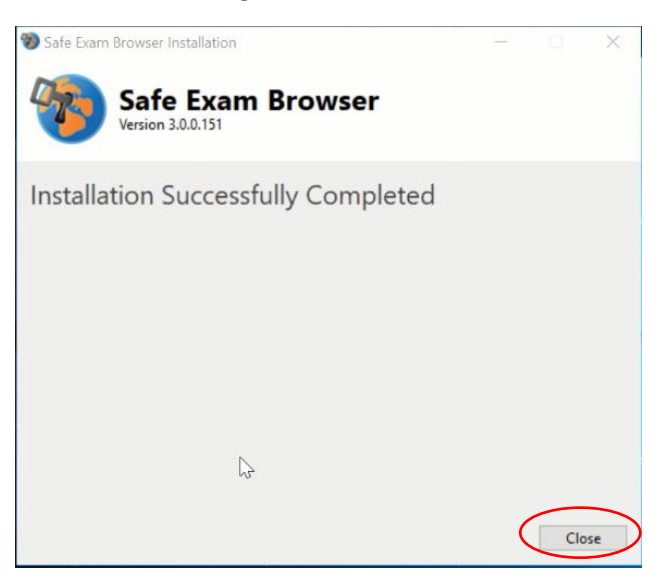

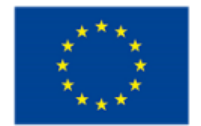

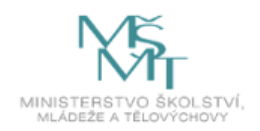

Po dokončení instalace klikněte na tlačítko "Close" a tím je instalace dokončena.

## V nabídce Start objeví následující:

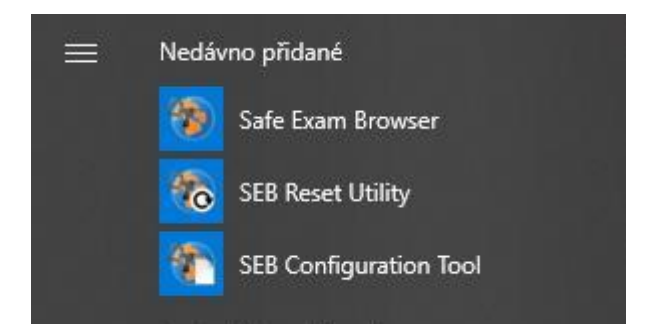

Nikam jinam instalace ikony nepřidává.

Je nutno upozornit, že Moodle sám prohlížeč nespouští.

Pokud spustíte prohlížeč hned po instalaci bez další konfigurace kliknutím na Safe Exam Browser, dostanete se pouze na stránky prohlížeče Safe Exam.

Prohlížeč nemá adresní řádek a postrádá většinu ovládacích prvků, což zajišťuje, že během testu v Moodlu nelze nic jiného spustit. **Prohlížeč lze zavřít pouze tlačítkem (vypínačem) v pravém dolním rohu.** 

Proto je potřeba upravit konfigurační soubor anebo nahrát připravený konfigurační soubor.

Úpravu konfiguračního souboru spustíme kliknutím na "SEB Configuration Tool" v nabídce start.

Vzhledem k tomu, že zatím není dostupné doporučení, jak optimálně konfigurační soubor nastavit, doporučuji stáhnout následující konfigurační soubor a jen ho upravit podle individuálních potřeb.

Konfigurační soubor (pro přenastavení výchozího nastavení):

## https://owncloud.cesnet.cz/index.php/s/jU4REpRUP7PusVR

Na konfigurační soubor neklikejte, protože tím se nastaví jako výchozí pro Váš prohlížeč, ale neupravíte ho. Jak už bylo výše uvedeno, úpravu konfiguračního souboru spustíme kliknutím na "SEB Configuration Tool" v nabídce start. Následně ve druhé záložce "Config File" zvolte "Open Settings".

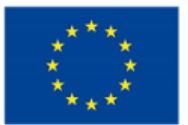

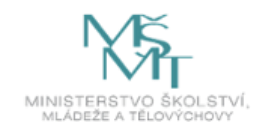

🖏 SEB Configuration Tool - C:\Users\Shark A\AppData\Roaming\SafeExamBrowser\SebClientSettings.seb

| File Revert Settings Use Set             | tings                                              |                         |      |              |         |          |          |             |
|------------------------------------------|----------------------------------------------------|-------------------------|------|--------------|---------|----------|----------|-------------|
| General Config File                      | User Interface 🥠 B                                 | Browser 🕂 Down/Uploads  | Exam | Applications | Network | Security | Registry | Hooked Keys |
| Use SEB settings file for                |                                                    |                         |      |              |         |          |          |             |
| starting an exam                         |                                                    |                         |      |              |         |          |          |             |
| <ul> <li>configuring a client</li> </ul> |                                                    |                         |      |              |         |          |          |             |
| Allow to open preference                 | es window on client (Mac)                          |                         |      |              |         |          |          |             |
| Choose identity to be used for e         | encrypting SEB settings file                       |                         |      |              |         |          |          |             |
| None                                     |                                                    | `                       | 1    |              |         |          |          |             |
|                                          | Use old asymmetric-only encryption (for SEB < 2.2) |                         |      |              |         |          |          |             |
| Use either a cryptographic iden          | tity or a password or both                         |                         |      |              |         |          |          |             |
|                                          | Settings password                                  |                         | 7    |              |         |          |          |             |
|                                          | Confirm settings password                          |                         | ī    |              |         |          |          |             |
|                                          | L                                                  |                         | _    |              |         |          |          |             |
| Config File Editing:                     | Revert Settings to                                 | Use Current Settings to |      |              |         |          |          |             |
| Open Settings                            | Default Settings                                   | Edit Duplicate          |      |              |         |          |          |             |
| Save Settings                            | Local Client Settings                              | Configure Client        |      |              |         |          |          |             |
| Save Settings As                         | Last Opened                                        |                         |      |              |         |          |          |             |

Po otevření jiného konfiguračního souboru se nic viditelného nestane, poznáte to jen podle změn v nastavení, nejčastěji v jiné internetové adrese v první záložce "General".

#### Nejdůležitější nastavení, kterým je potřeba věnovat pozornost:

V záložce "General" je nutno nastavit výchozí internetovou adresu, ze které je možné prokliklat se do testu či k jiné zamýšlené aktivitě, protože prohlížeče nemá adresní řádek.

| 1 | SEB Configuration | Tool - C:\Users\Shark A | A\Desktop\SebClientS | Settings.seb |
|---|-------------------|-------------------------|----------------------|--------------|
|---|-------------------|-------------------------|----------------------|--------------|

| File Revert Settings Use Sett  | ings           |             |              |      |
|--------------------------------|----------------|-------------|--------------|------|
| General 🤣 Config File          | User Interface | 😚 Browser 🚽 | Down/Uploads | Exam |
| Start URL https://dl.c         | runi.cs/       |             |              |      |
| Administrator password         |                |             |              |      |
| Confirm administrator password |                |             |              |      |
| Allow user to quit SEB         |                |             |              |      |
| Quit/unlock password           |                |             |              |      |
| Confirm quit/unlock password   |                |             |              |      |

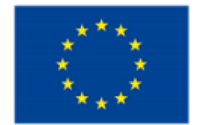

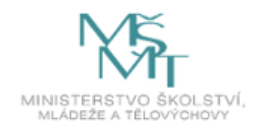

U staženého konfiguračního souboru je výchozí adresa dl.cuni.cz, aby bylo možné použít soubor pro testování v moodlu beze změny. Přesto je doporučena konkretizace adresy např. až na konkrétní kurz, aby studenti nemuseli test dlouho hledat nebo se k němu dlouho proklikávat.

V následující záložce "Config file" je potřeba zvolit, co má konfigurační soubor dělat:

starting an exam – klinutím na konfigurační soubor se rovnou spustí prohlížeč Safe Exam se zadaným nastavením

configuring a client – kliknutím na konfigurační soubor se přenastaví výchozí nastavení konfiguračního souboru, který je v počítači po instalaci prohlížeče (C: \Users\Jmeno

uzivatele\AppData\Roaming\SafeExamBrowser\SebClientSettings.seb). Prohlížeč se pak musí spustit samostatně.

Na této záložce je také možno konfigurační soubor uložit a uložit jako, což je ale možné i z normální nabídky File.

Stažený konfigurační soubor má nastavení "configuring a client".

| SEB Configuration Tool - C:\Us   | ers\Shark A\Desktop\SebClient | Settings.seb                        |
|----------------------------------|-------------------------------|-------------------------------------|
| File Revert Settings Use Sett    | ings                          |                                     |
| General Config File              | User Interface                | Browser + Down/Uploads              |
| Use SEB settings file for        | Ň                             |                                     |
| configuring a client             | )                             |                                     |
| Allow to open preference         | es window on client (Mac)     |                                     |
|                                  |                               |                                     |
| Choose identity to be used for e | ncrypting SEB settings file   |                                     |
| None                             |                               | ~                                   |
|                                  | Use old asymmet               | ric-only encryption (for SEB < 2.2) |
| Use either a cryptographic ident | iity or a password or both    |                                     |
|                                  | Settings password             |                                     |
|                                  | Confirm settings password     |                                     |
|                                  |                               |                                     |
| Config File Editing:             | Revert Settings to            | Use Current Settings to             |
| Open Settings                    | Default Settings              | Edit Duplicate                      |
| Save Settings                    | Local Client Settings         | Configure Client                    |
| Save Settings As                 | Last Opened                   |                                     |

Při klikání na konfigurační soubor je nutno mít zavřený MS Word a Excel, jinak budete vyzváni k zavření.

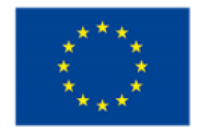

X

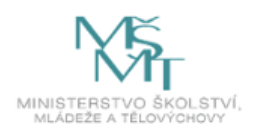

| Excel<br>Word | he processes<br>efore startin<br>processes now<br>will quit and y<br>nying to start | below are ru<br>g the exam. D<br>v (this may lea<br>ou can close<br>the exam aga | nning, they<br>o you want t<br>ad to loss of<br>those applic<br>in. | need to be<br>to close tho<br>data!)? Oth<br>ations your | closed<br>se<br>erwise SEE<br>self before |
|---------------|-------------------------------------------------------------------------------------|----------------------------------------------------------------------------------|---------------------------------------------------------------------|----------------------------------------------------------|-------------------------------------------|
| Word          | Excel                                                                               |                                                                                  |                                                                     |                                                          |                                           |
|               | Word                                                                                |                                                                                  |                                                                     |                                                          |                                           |

Permitted or Prohibited Processes Are Running

V dalších dvou záložkách (User Interface a Browser) je možné zvolit, co má být v prohlížeči viditelné a jaké ovládací nástroje mají být dostupné. Doporučuji nechat nastavení jako ve staženém konfiguračním souboru.

Nastavení v dalších záložkách také doporučuji neměnit. V záložce **Exam** je možné zvolit klíče, které je pak nutné vložit do moodlu, ale na webu Centra celoživotního vzdělávání UK (https://cczv.cuni.cz/CCZV-266.html) je upozornění, že klíče mohou způsobovat problémy, tudíž i přes doporučení prohlížeče, že by při testech měly být klíče zvoleny, jejich volbu zatím nedoporučuji. V moodlu pak zůstane pole pro klíče prázdné (viz obrázek na konci). V poslední záložce **Hooked Keys** je možné zvolit, jaké funkční klávesy a jaké klávesové zkratky mají být dostupné. Opět doporučuji nechat nastavení staženého konfiguračního souboru.

## Instrukce pro studenty

Instalace prohlížeče není nijak náročná, tak že obvykle stačí studentům poslat odkaz webové stránky, kde lze prohlížeč stáhnout (<u>https://safeexambrowser.org/download\_en.html</u>) a konfigurační soubor s nastavením "starting an exam" (vz výše). Studenti pak jen naistalují prohlížeč a kliknou na konfigurační soubor. Pokud chcete studentům zjednodušit proklikávání moodlem k testu, nastavte výchozí adresu přímo na kurz nebo alespoň na skupinu kurzů vaší katedry. Můžete je ještě upozornit, že prohlížeč lze vypnout pouze tlačítkem v pravém dolním rohu a že běžné ovládací prvky nefungují.

#### Nastavení testu v moodlu

V moodlu je nutno nastavit, aby se studenti dostali do testu jenom jednou, tedy aby nemohli prohlížeč Safe Exam vypnout, hledat správné odpovědi v jiných zdrojích a zase do testu vstoupit. Počet povolených pokusů nastavíme ve Správě testu – Upravit nastavení – část Známka.

## Známka

| Kategorie známek   ⑦  | Nezařazeno V      |
|-----------------------|-------------------|
| Potřebná známka ( ?)  | 0                 |
| Povolený počet pokusů | 1 ~               |
| Metoda známkování 🕐   | Nejvyšší známka 🗸 |

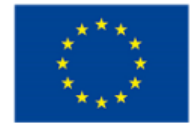

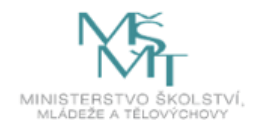

#### Samotný prohlížeč Safe Exam nastavíme v moodlu ve Správě testu – Upravit nastavení – část Další omezení pokusů

| <ul> <li>Další omezení pokusů</li> </ul>                             |                                                                                                    |
|----------------------------------------------------------------------|----------------------------------------------------------------------------------------------------|
| Vyžaduje heslo 🕐                                                     | ····· 🖉 Q                                                                                                    |
| Vyžaduje siťovou adresu 🕐                                            |                                                                                                    |
| Časová prodleva mezi prvním a<br>druhým pokusem<br>⑦                 | 0 minut V D Povolit                                                                                           |
| Prodleva mezi dalšími pokusy 🕐                                       | 0 minut 🗸 🗆 Povolit                                                                                           |
| Zabezpečení prohlížeče 🕐                                             | Žádné<br>Vyžaduje prohlížeč Safe Exam<br>Vyskakovací okno přes celou obrazovku zabezpečené pomocí JavaScriptu |
| Povolit v testu pokusy v režimu<br>offline v mobilní aplikaci *<br>⑦ | Ne 🗸                                                                                                    |
| Allowed browser exam keys * ③                                        |                                                                                                    |
|                                                                      |                                                                                                    |

Zobrazit méně ...

Pro ideální zabezpečení by měly být vloženy i klíče, které jsou dostupné v nastavení konfiguračního souboru v záložce "Exam" (viz následující obrázek), ale v současné době to může způsobit jen problémy, kdy se někteří studenti nemusí do testu dostat, proto **vložení klíčů nedoporučujeme**. Funkcionalitu prohlížeče Safe Exam to nijak neovlivní. Pole "Allowed browser exam keys" v moodlu tedy nechte prázdné a v nastavení konfiguračního souboru nechte možnost "Use Browser Exam Key and Config Key" **nezaškrtnutou**.

| SE | B Configuration To                                                                                    | ool - C:\Users\                                                                                                    | Shark A\AppData                                                                                                    | a\Roaming\SafeE                                                                                              | xamBrowser                                                                               | SebClientSett                                                                        | tings.se                                   | b   |
|----|----------------------------------------------------------------------------------------------------|----------------------------------------------------------------------------------------------------|----------------------------------------------------------------------------------------------------|----------------------------------------------------------------------------------------------------|------------------------------------------------------------------------------------------|--------------------------------------------------------------------------------------|--------------------------------------------|-----|
| •  | Revert Settings                                                                                       | Use Settings                                                                                                    | ;                                                                                                    |                                                                                                    |                                                                                          |                                                                                      |                                            |     |
| 3  | General 🔊                                                                                             | Config File                                                                                                    | User Interfac                                                                                                    | e 🤫 Brows                                                                                                    | er ᆉ Do                                                                                  | own/Uploads                                                                          | A                                          | Exa |
|    | Browser Exam Key                                                                                      | / Config Key —                                                                                                    |                                                                                                    |                                                                                                    |                                                                                          |                                                                                      |                                            |     |
|    | The Browser Exan<br>all configuration va<br>can be used indep<br>key to the accordi<br>IMPORTANT: Alw | n Key and the Co<br>alues defined for<br>pendently from ea<br>ng field in your q<br>rays copy the ke<br>Exam Key and C | onfig Key allow to v<br>a file, i.e. they cha<br>ach other, but both<br>uiz settings in the e<br>y(s) as a last step,<br>onfig Key | verify different aspe<br>inge whenever a c<br>are sent with ever<br>exam system havin<br>after the configura | cts of an exam<br>onfiguration va<br>y HTTP reque<br>g support for S<br>tion file was sa | i. They both de<br>Iue changes. T<br>st if activated. (<br>EB 2.0 or later l<br>ved! | pend on<br>The keys<br>Copy a<br>built in. | 1   |
|    | Browser Exam                                                                                          | Key                                                                                                    |                                                                                                    |                                                                                                    |                                                                                          |                                                                                      |                                            |     |
|    | The Browser Exan<br>an exam client. Th<br>when one or more                                            | a Key verifies the<br>is means that the<br>configuration va                                                            | intergrity of an ins<br>is key is different fo<br>alue(s) change as v                                                              | talled SEB version<br>or every configurati<br>vell as when a diffe                                           | as well as the<br>on and SEB ve<br>rrent SEB versi                                       | configuration u<br>ersion used. It c<br>on is used.                                  | sed by<br>hanges                           |     |
|    | 10e0f34d832ac4                                                                                        | d9fa32e4550d8                                                                                                    | 2db5eba3c2a2e6                                                                                                    | 1e04ab38c7271eb                                                                                              | b87265c                                                                                  |                                                                                      |                                            |     |
|    | Config Key<br>The Config Key ve<br>for every configura<br>configuration value                         | nifies that an exa<br>ation (unless they<br>e(s) change, irre                                                          | am client uses the (<br>/ have exactly the<br>spective of the SE                                                                   | correct configuratio<br>same values). It on<br>B version used.                                               | on. This means<br>ly changes wh                                                          | that the key is<br>en one or more                                                    | different                                  | t   |
|    | 7c5e7b308df556                                                                                        | 4c98ed1292cfc                                                                                                    | 6919ae219aaa57c                                                                                                    | 12d0de02795d07                                                                                               | 27f869e9                                                                                 |                                                                                      |                                            |     |
|    |                                                                                                    |                                                                                                    |                                                                                                    |                                                                                                    |                                                                                          |                                                                                      |                                            |     |